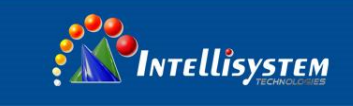

# IT-232/485/422-USB

## Software installation guide

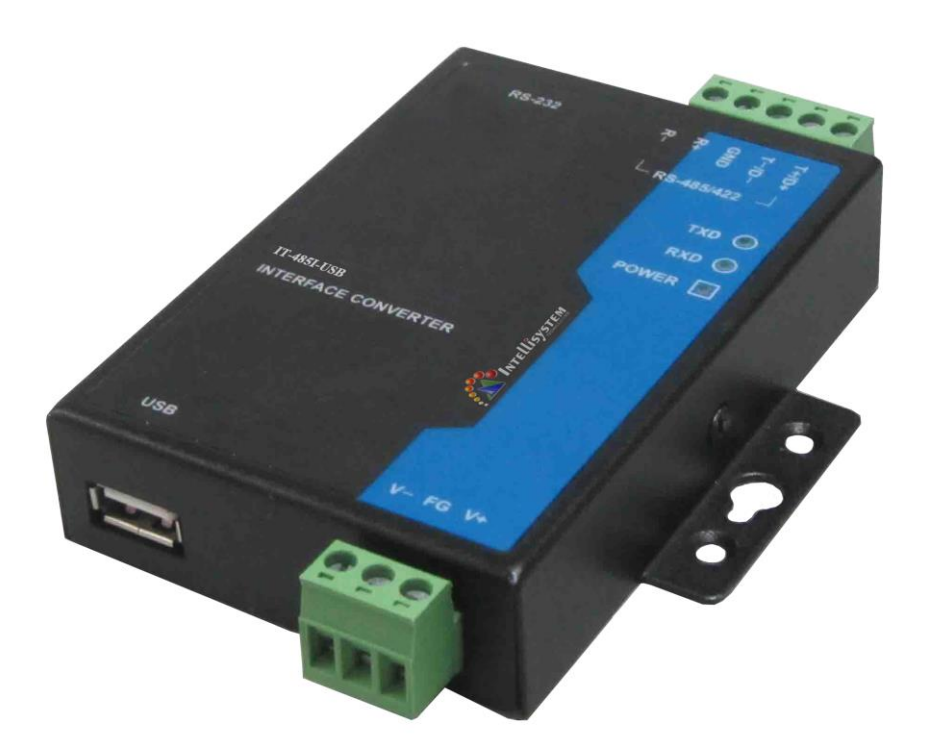

#### Intellisystem Technologies S.r.l. Via Augusto Murri, 1 – 96100 Siracusa - Phone +39 (0)931-1756256 / +39 (0)2-87167549 - Mobile (+39) 335 1880035 em@il: info@intellisystem.it WEB: http://www.intellisystem.it

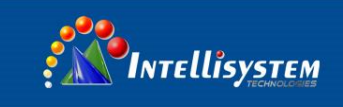

## Content

| Content                                          | 2 |
|--------------------------------------------------|---|
| 1. Support operate system                        | 1 |
| 2. Driver installation step (IT-232/485/422-USB) | 1 |

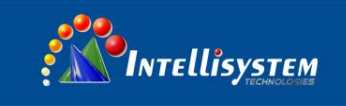

### 1. Support operate system

Support USB2.0 and USB1.1
Virtual serial port driver support
Windows 2000, server 2003, XP, windows 7, windows 7 64-bit, server 2008
Windows XP, windows XP 64-bit, windows vista,
Windows vista 64-bit, windows XP embedded
Windows CE 4.2, 5.0, 5.2, 6.0
Mac OS-X
Dynamic Link Library support
Windows 2000, server 2003, XP, windows 7, windows 7 64-bit, server 2008
Windows XP, windows XP 64-bit, windows vista,
Windows vista 64-bit, windows XP embedded
Windows CE 4.2, 5.0, 5.2, 6.0
Mac OS-X
Dynamic Link Library support
Windows 2000, server 2003, XP, windows 7, windows 7 64-bit, server 2008
Windows XP, windows XP 64-bit, windows vista,
Windows vista 64-bit, windows XP embedded
Windows CE 4.2, 5.0, 5.2, 6.0
Linux(> version 2.4), Linux x86\_64

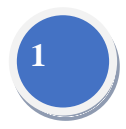

### 2. Driver installation step (IT-232/485/422-USB)

1. Plug USB port to PC first time, PC will note"Found New Hardware", Search new hardware guide automatic.

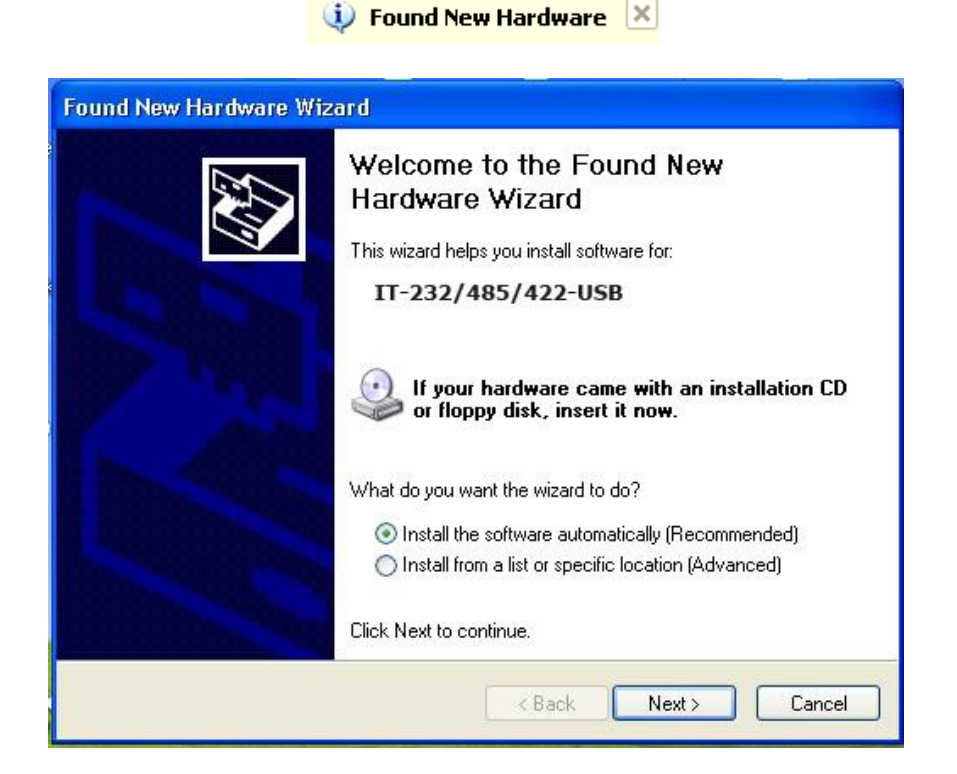

Choice "Install the software automatically (Recommended)", please indicate the driver path to drivers folder in CD's USB××× file

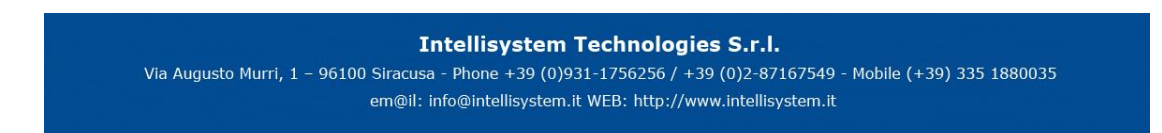

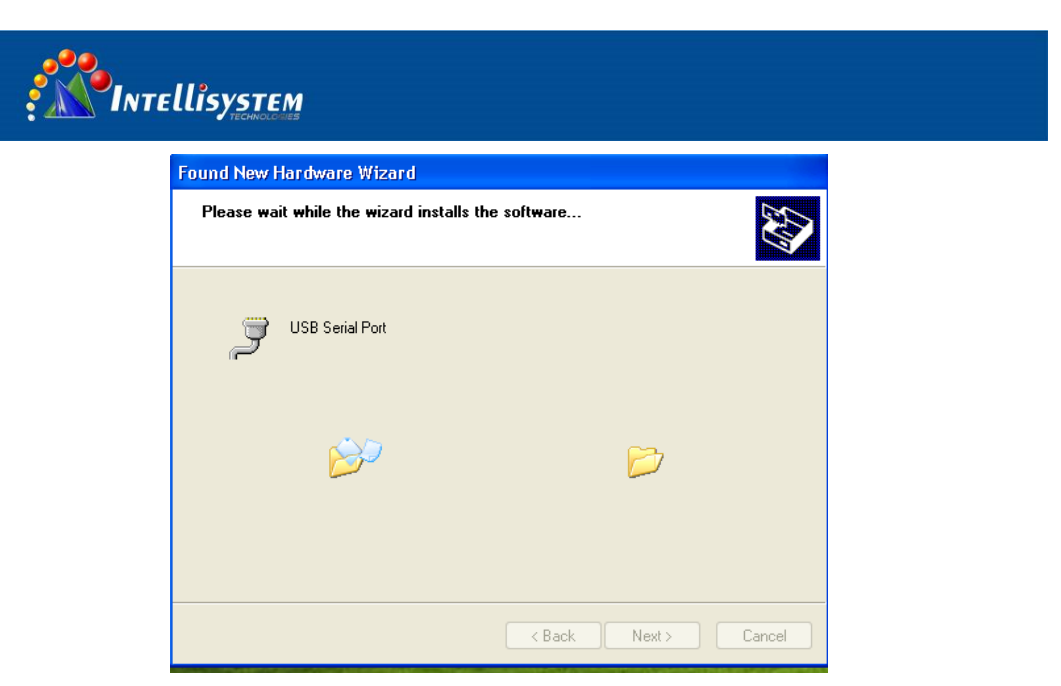

2. After install the driver, will have a virtual serial port in PC automatic, you can find the information in Device manager.

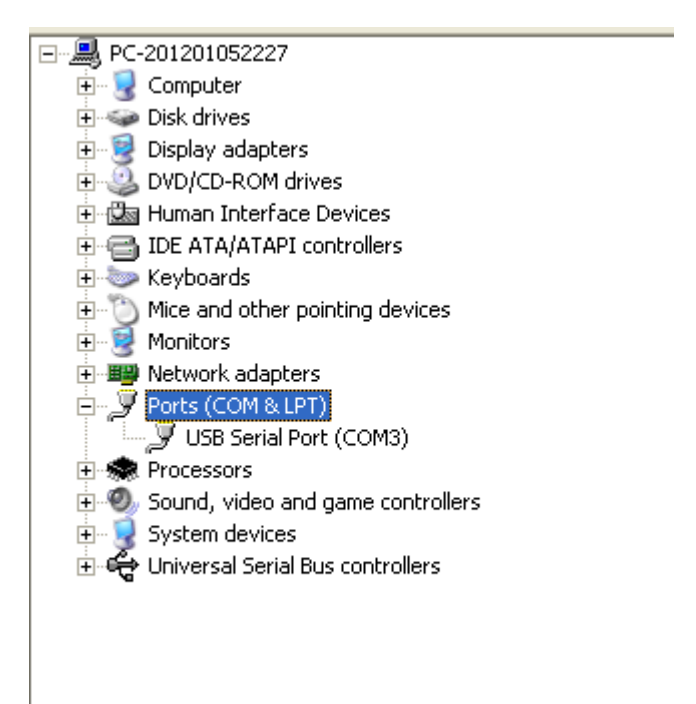

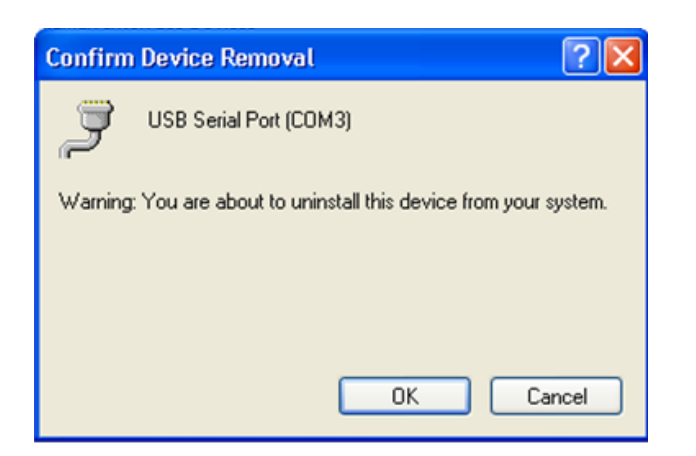

#### Intellisystem Technologies S.r.l.

Via Augusto Murri, 1 – 96100 Siracusa - Phone +39 (0)931-1756256 / +39 (0)2-87167549 - Mobile (+39) 335 1880035 em@il: info@intellisystem.it WEB: http://www.intellisystem.it

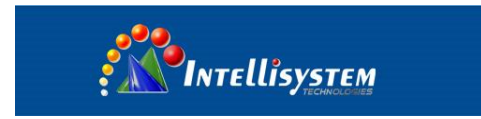

3. In order to install conveniently in next time, please uninstall the memory install, Click "uninstall" and "OK" and finished uninstall, the figure is as follows:

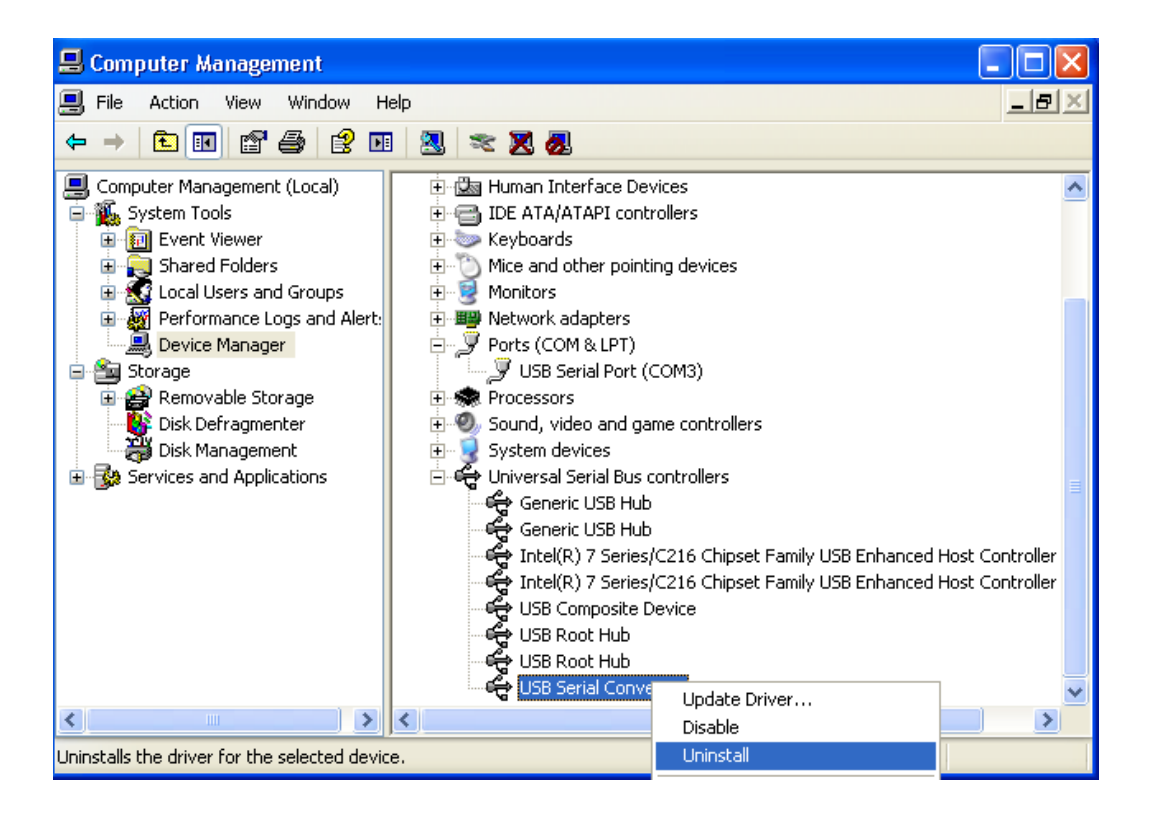

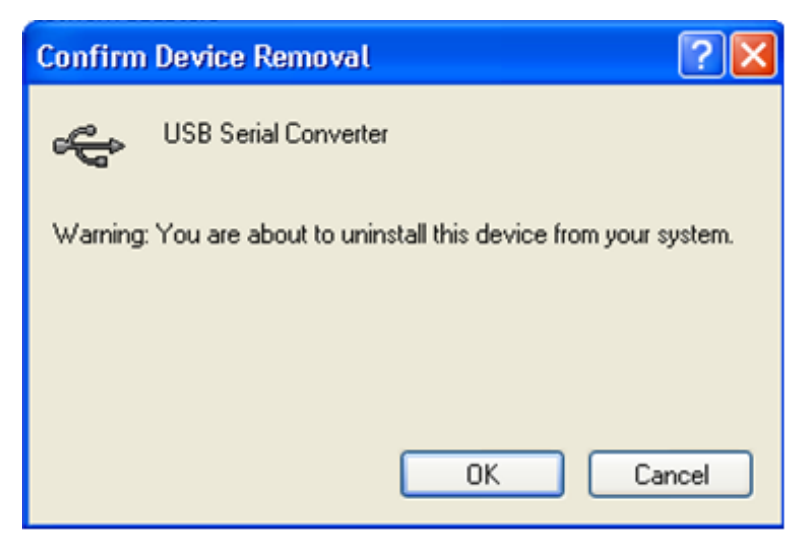

Intellisystem Technologies S.r.l.

Via Augusto Murri, 1 – 96100 Siracusa - Phone +39 (0)931-1756256 / +39 (0)2-87167549 - Mobile (+39) 335 1880035 em@il: info@intellisystem.it WEB: http://www.intellisystem.it

# 3